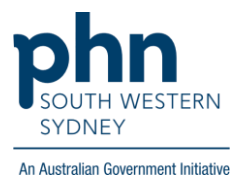

## **POLAR Walkthrough**

## Patients with abnormal ALT > 2 years who are at risk of Hep C

## **Patient Cohort:**

- RACGP Active (step 2)
- Patients with abnormal ALT > 2 years (step 4)
- High Flag Count: patients with more Hep C risk elements in their record (step 4)

Note: Patient cohort can be modified by adding or removing steps according to the needs of your practice.

1. Log in to POLAR > Click Reports > Click Hepatitis

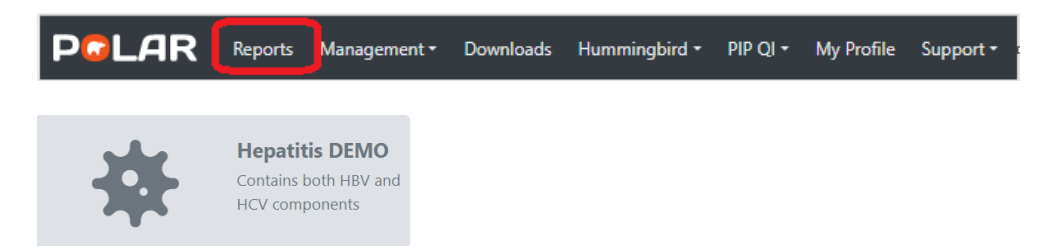

2. Click **RACGP Active Patients** (Filter patients who have visited your practice at least three times in the last two years)

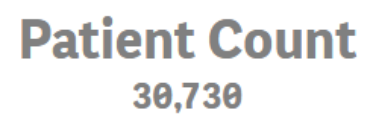

RACGP Active

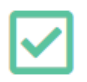

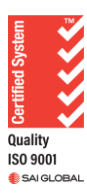

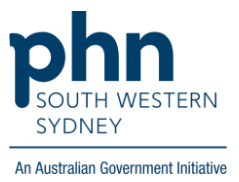

3. Select Hepatitis C

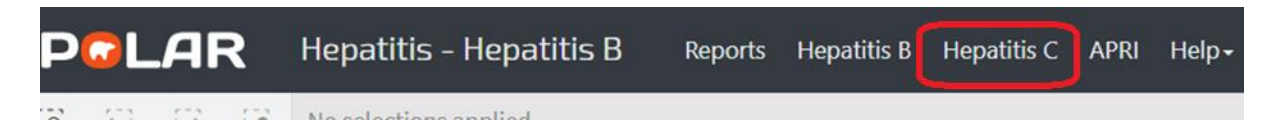

4. Go to Screening > Click on the magnifying glass on the Abnormal ALT column > and type # in the search box > then press enter > Apply

| People with Hepatitis C            | Screening                                |                 |                               |                        |                       |                      |   |
|------------------------------------|------------------------------------------|-----------------|-------------------------------|------------------------|-----------------------|----------------------|---|
| Patient Count 2,446                | = - Indicates greater than two years old |                 |                               |                        |                       |                      |   |
| RACCP Active<br>CURRENTLY SELECTED | Patient ID Q                             | Full Name Q     | Ethnicity/Country Q, of Birth | Indigenous Q<br>Status | Abnormal Q<br>ALT     | njecting Drug<br>Jae | Q |
|                                    | D1-61851                                 | Deandre Pacheco | Chinese                       |                        |                       |                      |   |
|                                    | D1-69588                                 | Bentley Kane    | Chinese                       |                        | 0                     |                      | Ľ |
|                                    | D2-88516                                 | Kamren Lang     | Thai                          | ų                      | G =<br>■3611/1        |                      |   |
|                                    | D5-150001                                | Holden Austin   |                               |                        | <b>=</b> 36.0 U/L     |                      |   |
|                                    | D9-191513                                | Kylan Marquez   | Croatian                      |                        | <mark>=</mark> 37 U/L |                      | - |
|                                    | D1-4512                                  | Stacy Potts     | Southern European             |                        | <mark>=</mark> 38 U/L |                      | - |
|                                    |                                          |                 |                               |                        | <b>2</b> 39 U/L       |                      | - |

5. To narrow down the patient number, select **High Flag Count** on the left-hand side of the page

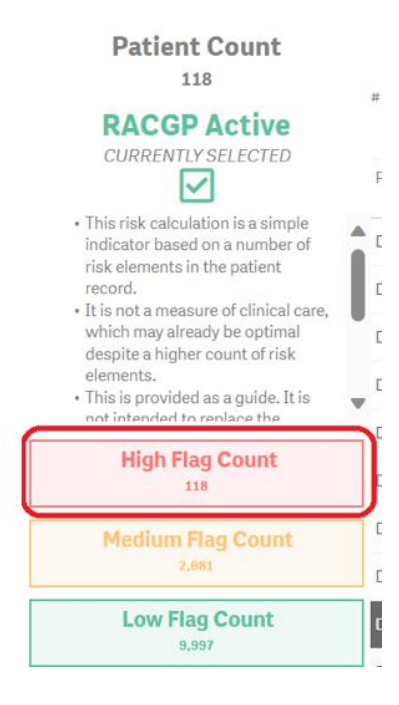

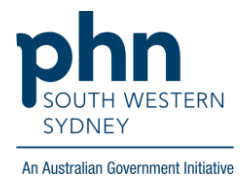

6. Click on **Patient List** on the top right-hand side of the screen.

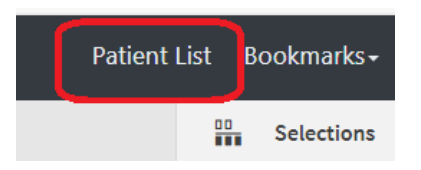

7. Click on **Export to Excel** and save it as an Excel file.

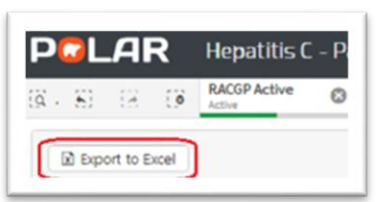